## Updating GL Accounts & Activity for Line Item Codes

Last Modified on 03/22/2023 3:28 pm EDT

This guide explains how to update a line item code's GL accounts and activity. It is intended for advanced users.

You can manually adjust the GL accounts and activity associated on your line item codes (LICs).

## Update GL Account for LICs

Each LIC requires a GL account relationship. To update the revenue, cost, and inventory GL accounts for a single LIC, go to the detail view and the Setup tab:

| HTS  |
|------|
| HTS  |
|      |
|      |
| ECCN |
|      |
|      |
|      |
|      |
|      |
|      |
|      |
|      |
| 0    |

You can also update multiple LICs at one time from the list view:

- 1. Filter the LIC module list view to display all LICs that should be assigned to an account.
- 2. Click Admin Actions ( ) > Update Revenue / Cost / Inventory Acct for List.

| Type Co<br>Technology TE<br>Technology TB<br>Technology TB<br>Technology TB<br>Technology TB                                                                                                    | ode Q<br>ECH-001<br>ECH-E<br>3LT-7<br>3LT-7 | Description<br>Electronic Whiteboard, Freestanding<br>Electronic Whiteboard Pen | Rec Type<br>ASMBL | Aperture<br>Pref Vendor Q | Invtry On Hand |           | Actions<br>Attach/Detach Documents to/from List                                             |
|----------------------------------------------------------------------------------------------------|---------------------------------------------|---------------------------------------------------------------------------------|-------------------|---------------------------|----------------|-----------|---------------------------------------------------------------------------------------------|
| Type Co<br>Technology TE<br>Technology TE<br>Technology TB<br>Technology TB<br>Technology TB                                                                                                    | ode Q<br>ECH-001<br>ECH-E<br>BLT-7<br>BLT-7 | Description<br>Electronic Whiteboard, Freestanding<br>Electronic Whiteboard Pen | Rec Type          | Aperture<br>Pref Vendor   | Invtry On Hand |           | Attach/Detach Documents to/from List                                                        |
| Type         Co           Technology         TE           Technology         TE           Technology         TB           Technology         TB           Technology         TB           Technology         TB | ode Q<br>ECH-001<br>ECH-E<br>BLT-7          | Description Electronic Whiteboard, Freestanding Electronic Whiteboard Pen       | Rec Type<br>ASMBL | Pref Vendor Q             | Invtry On Hand |           | Attach/Detach Documents to/from List                                                        |
| Technology TE<br>Technology TB<br>Technology TB<br>Technology TB<br>Technology TB                                                                                                    | ECH-001<br>ECH-E<br>BLT-7<br>BLT-8          | Electronic Whiteboard, Freestanding Electronic Whiteboard Pen                   | ASMBL             |                           |                | Available | Update Task Group for List<br>Update Department for List                                    |
| Technology TB<br>Technology TB<br>Technology TB<br>Technology TB                                                                                                    | ECH-E<br>BLT-7<br>BLT-8                     | Electronic Whiteboard Pen                                                       |                   | Aperture                  | 0              | 0         |                                                                                             |
| Technology TB<br>Technology TB<br>Technology TB                                                                                                    | BLT-7                                       |                                                                                 | ITM               | LearnWright Inc.          | 0              | 0         | Update Exclude Customer Discount for                                                        |
| Technology TB<br>Technology TB                                                                                                    | RI T-8                                      | Student Tablet, 7" Screen                                                       | ITM-INV           | LearnWright Inc.          | 100            | 44        | Update Volume Discount Logic for List                                                       |
| Technology TB                                                                                                    | 21.0                                        | Student Tablet, 8" Screen                                                       | ITM-INV           | LearnWright Inc.          | 100            | 69        | Update Volume Commission Logic for                                                          |
|                                                                                                    | BLT-8C                                      | Student Tablet, 8" Case                                                         | ITM-INV           | Aperture                  | 115            | 79        | Update Revenue Acct for List<br>Update Cost Acct for List<br>Update Inventory Acct for List |
| Technology TE                                                                                                    | ECH-B                                       | Electronic Whiteboard Mounting Kit                                              | ITM-INV           | Aperture                  | 9              | (         |                                                                                             |
| Technology TE                                                                                                    | ECH-002                                     | Electronic Whiteboard, Mounted                                                  | ASMBL             | Aperture                  | 0              | R         |                                                                                             |
| Technology TB                                                                                                    | BLT-7C                                      | Student Tablet, 7" Case                                                         | ITM-INV           | Aperture                  | 105            | 44        |                                                                                             |
| Technology TE                                                                                                    | ECH-201                                     | Multimedia Projector                                                            | ITM               | Aperture                  | 0              | 0         | Update Tax Automation Setting for List<br>Update Tax Code for List                          |
| Technology TE                                                                                                    | ECH-401                                     | AutoScore® Multiple Choice Test Scanner                                         | ITM               | LearnWright Inc.          | 0              | 0         |                                                                                             |
| Technology TB                                                                                                    | BLT-9                                       | Student Tablet, 9" Screen                                                       | ITM-INV           | LearnWright Inc.          | 375            | 3         | Add BOM to List<br>Remove BOM from List                                                     |
| Technology TB                                                                                                    | BLT-9C                                      | Student Tablet, 9" Case                                                         | ITM-INV           | Aperture                  | 236            | 99        |                                                                                             |
| Technology TE                                                                                                    | ECH-401b                                    | AutoScore® Multiple Choice Test Scanner                                         | ITM               | LearnWright Inc.          | 0              | 0         | Add Options to List<br>Remove Options from List                                             |
| Technology TE                                                                                                    | ECH-D2                                      | Electronic Whiteboard Stand                                                     | ITM-INV           | Aperture                  | 43             | 36        |                                                                                             |
| Technology TE                                                                                                    | ECH-E4                                      | Electronic Whiteboard Deluxe Remote                                             | ITM-INV           | Aperture                  | 61             | 61        | Add Pate Cards to List                                                                      |
| st Totals                                                                                                    |                                             |                                                                                 |                   |                           | 1,144          | 442       | Remove Rate Cards from List                                                                 |
|                                                                                                    |                                             |                                                                                 |                   |                           |                |           | Set Preferred Vendor for List<br>Add Vendors to List<br>Remove Vendors from List            |
|                                                                                                    |                                             |                                                                                 |                   |                           |                |           | Add Offices to List<br>Remove Offices from List                                             |
|                                                                                                    |                                             |                                                                                 |                   |                           |                |           | Admin Export                                                                                |

- 3. Click Select.
- 4. At the GL account selector, locate and select the account number the LICs should be assigned to, then click **Save**.

## Update GL Activity for LICs

aACE tracks an LIC's GL account activity through GL transactions. To update a GL account's activity, <u>reset the GL account</u> (https://aace6.knowledgeowl.com/help/reassigning-gl-account-from-line-item-code-for-list) for the desired GL transactions.